# EFP-RC

**Operation Supplementary manual** 

The 1th edition Suisei electronics system co.,ltd. December 2008 the first edition issued

Copyright 2008- Suisei Electronics system co., Itd

Please ask for the inquiry about this manual at the following. We accept it by Email, FAX.

#### <lnquiry>

6-5-24 Turumi Turumi-ku Osaka Japan 538-0053 Suisei Electronics system co.,ltd FAX (06)6913-4534 E-mail:support@suisei.co.jp HP : http://www.suisei.co.jp/index\_e.html

# Table of contents

| General description                                      |     |
|----------------------------------------------------------|-----|
| 1 . EFP-RC target connection                             |     |
| 1.1 Type of the target connection                        |     |
| 1 . 2 Connection example to the target                   |     |
| 1.3 Target reference circuit                             |     |
| 2 . Outside control signal                               |     |
| 2 . 1 The movement of the outside control signal         |     |
| 2 . 2 The sequence of the outside control signal         |     |
| 3 . Setting of compact flash(CF)                         |     |
| 3.1 Format of compact flash                              |     |
| 3.2 The initial of CF card by EFP-RC                     |     |
| 3.3 File-transfer to CF card                             |     |
| 4 . Write operation                                      |     |
| 4 . 1 The key operation from power supply injection menu | 1 1 |
| 4.2 Writing execute operation                            |     |
| 5 . Attention about each microcomputer                   |     |
| 5 . 1 Flash memory (ND, Dinor type)                      |     |
| 5.2 QzROM                                                |     |
| 6 . Sample script                                        |     |
| 6 . 1 M16C/62P (M30624FGP)                               | 1 6 |
| 6 . 2 QzROM (M37544G2A)                                  |     |
| 6 . 3 R8C/Tiny (R5F212B)                                 | 17  |
| 7 . Troubleshooting                                      |     |

# General description

In this document, it informs supplemental on following seven items about operation of EFP-RC.

#### 1 . Type of the target connection

The type of the target connection has six kinds of the following.

It explains connection methods about each.

Cnvss: Flash ROM microcomputer of VIH type standards [t=1,2,3,8] Cnvss: 5V type 8Bit system flash ROM microcomputer [t=8,18][Vpp conversion required] Cnvss: 12V Nor type flash ROM microcomputer (3-wire Communication) [t=6,7] R8C/10-13 System Flash ROM microcomputer (Clock synchronization type)[t=4] R8C/14-2x system Flash ROM microcomputer (special UART mode)[t=5] Cnvss: 7.9V 4,8Bit system QzROM microcomputer (3-wire communication) [t=9-17,19--][Vpp conversion required]

#### 2 . Outside control signal

It is written a method to control EFP-RC from the outside.

#### 3 . Setting of Compact Flash (CF)

It is written a method to set CF. It is necessary to format it with PC side, when you use CF. first. (It is unnecessary in the case of attached CF at the time of shipment.)

#### 4 . Write operation

About operation of EFP-RC

#### 5 . Attention about each microcomputer (MCU)

It explains attention. Flash ROM has Block and ID code, QzROM has Protection bit and Special setting domain.

#### 6 . Sample script

Sample script of M16C/62P, QzROM and R8C/Tiny are explained.

#### 7 . Troubleshooting

The part of the error to occur in EFP-RC and the measures are explained.

# 1. EFP-RC Target Connection

This chapter is explained about a method to connect EFP-RC and each MCU.

| Cnvss            | VIH        | 5V(*1)    | 12V(Nor)   | R8C/10-13 | R8C/1-wire | QzROM(*2)    |
|------------------|------------|-----------|------------|-----------|------------|--------------|
| EFP-RC connector | T=1,2,3,8  | T=8,18    | T=6,7      | T=4       | T=5        | T=9-17,24-30 |
| 1,16: GND        | Vss        | Vss       | Vss        | Vss       | Vss        | Vss          |
| 3: T_VPP         |            | Cnvss(5V) | Cnvss(12V) |           |            | Cnvss(7.9V)  |
| 4: T_VDD         | Vcc        | Vcc       | Vcc        | Vcc       | Vcc        | Vcc          |
| 8: T_Pgmoe       | Cnvss      | Pxx (*3)  | Pxx (*3)   |           |            | Pxx (*3)     |
| 9: T_Sclk        | Sclk       | Scik      | Scik       | Cnvss     |            | Sclk         |
| 10: T_Txd        | Rxd        | Rxd       | SD4        | Rxd       | Mada       | SDA .        |
| 11: T_Rxd        | Txd        | Txd       | SDA        | Txd       | Mode       | SDA          |
| 12: T_Busy       | Busy       | Busy      | Busy       | Mode      |            |              |
| 14: T_Reset      | Reset      | Reset     | Reset      | Reset     | Reset      | Reset        |
|                  | M16/Tiny   | M385xxF   | M3803xF    | R5F2111xx | R5F2114x   | M34283G      |
|                  | M16/3x     | M3754xF   | M3775xF    | ~         | ~          | M34508G      |
| MCU type         | M16C/6x,8x |           |            | R5F2113xx | R5F211Bx   | M3754xG      |
|                  | M32C/8x    |           |            |           | R5F212xx   | M38xxxG      |
|                  | M380xFxL   |           |            |           |            |              |
|                  | M38DxF     |           |            |           |            |              |

# 1.1 Type of the target connection

(\*1): EFXQZP-01-C(5Vpp) required or an equal circuit.

(\*2): EFXQZP-01-C(7.9Vpp) required.

(\*3) : Please confirm it with each microcomputer manual.

 $\cdot$  Cnvss is pull-down in 1k-5.1k, the other is pull-up (except Vss).

 $\cdot$  Please make T\_Reset with an open collector and OR connection (wired OR) with the user reset.

• Please do not happen collisions of the signals in the case of input for microcomputer using usually with an above terminal.

The above is the signal which is common to each microcomputer.

There is a terminal to need setting other than the above. It depends on microcomputer. Please refer to Renesas microcomputer manual for the details.

In addition, please download the Zip file of follows our website.

[http://www.suisei.co.jp/pdf/efps2-s2v\_080627.zip]

Please use each microcomputer supplement document in the Supplement holder together.

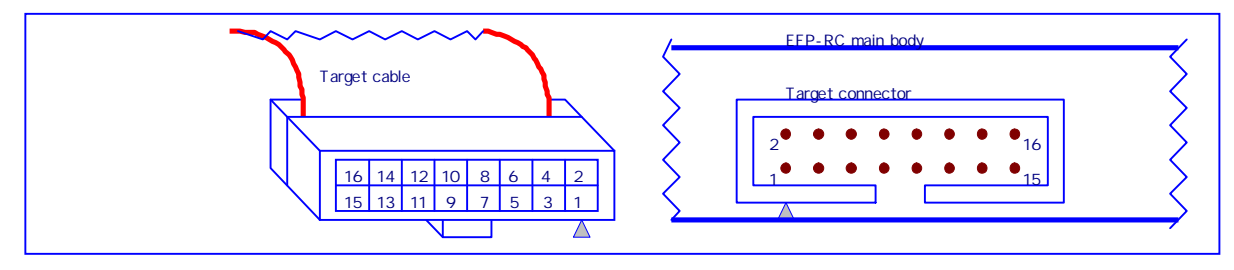

Fig. 1.1 Target connector Pin placements

#### 1.2 Connection example to the target

Please refer to the microcomputer manual together.

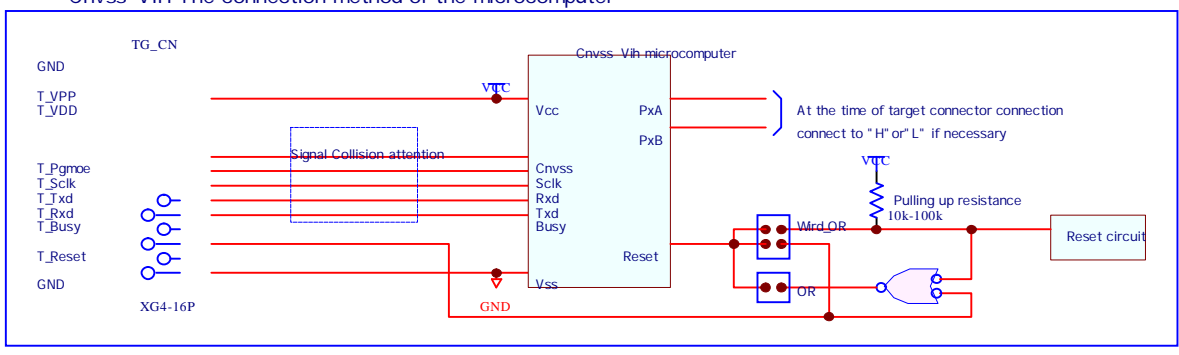

Cnvss: VIH The connection method of the microcomputer

Fig 1.2-1

Cnvss: Vpp The connection method of the microcomputer

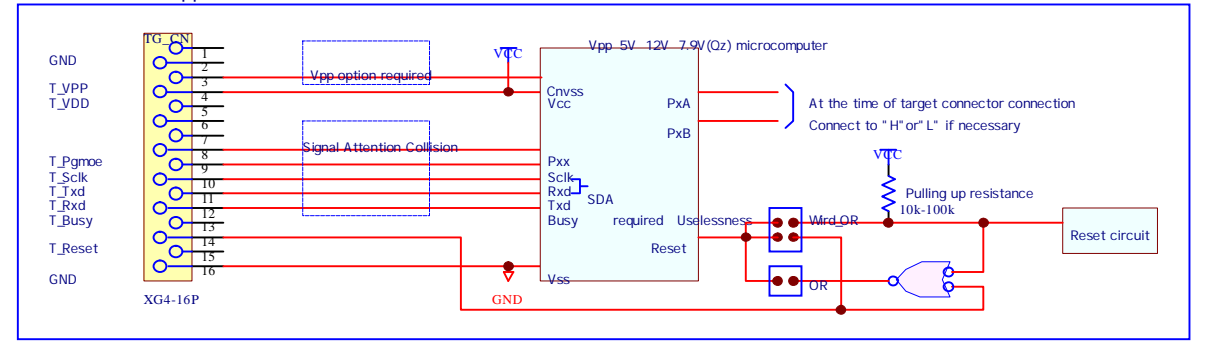

Fig 1.2-2

#### R8C/10-13 The connection method of the microcomputer

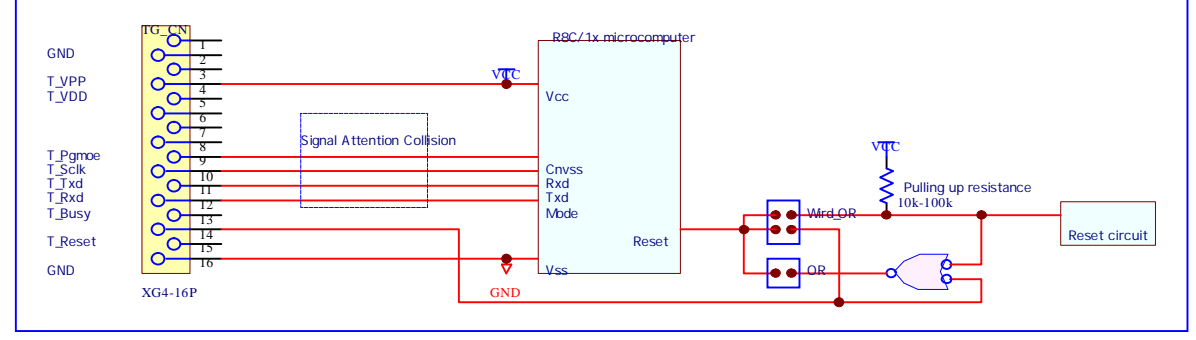

Fig 1.2-3

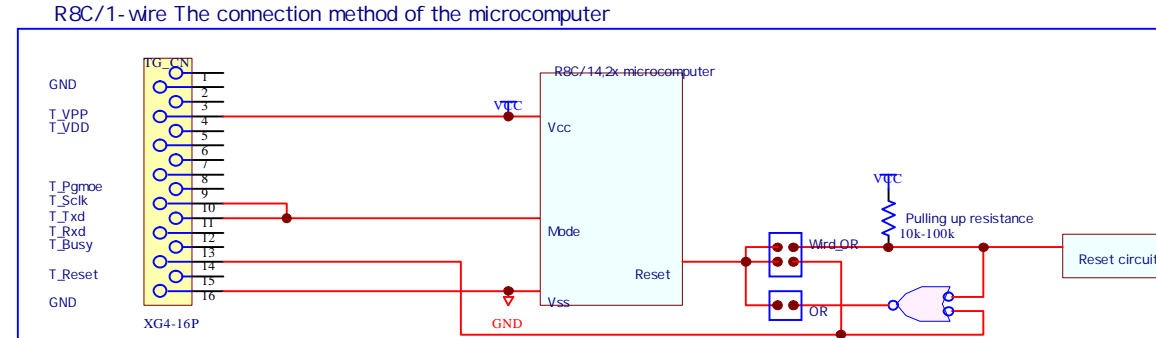

Fig 1.2.-4

### 1.3 Target reference circuit

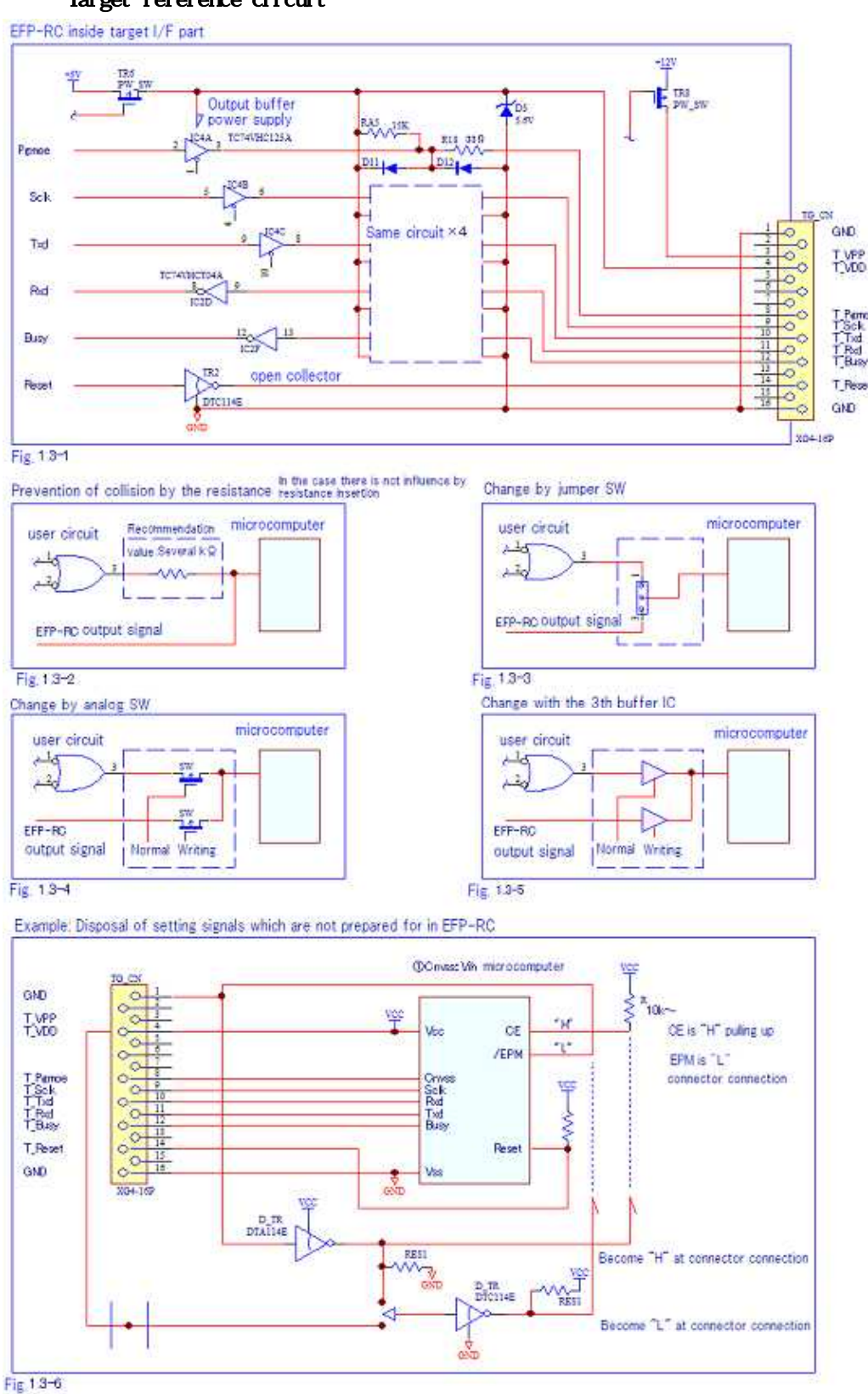

#### 2. Outside control signal

EFP-RC has each signal of "S key", "Display during the execute", and "Error display" on a target connector. It can write by control from the outside when you use these signals.

#### 2.1 The operation of the outside control signal

In target connection connector to use with EFP-RC, the following signals are added to a terminal (6, 7,13pin) unused in EFP-S2 etc.

6pin: Error signal (Error) When it becomes Error during script execute, it becomes "L".

It restores with "S key pushing" or end timer.

7pin:Signal during the execute (Exec) During script execute becomes "L". and it becomes "H" when it finished.

8pin:Outside start (S key) Function same as "S key" of EFP-RC panel, it execute a script from the outside.

• If you use "outside start", it makes shortcut of "script.PBT file" and push "S key" once after power supply injection. Please do it in a script workability state.

#### 2.2 The sequence of the outside control signal

It is shown as Fig.2-1 time chart after having done ON of "S key" or "Start" after power supply injection once.

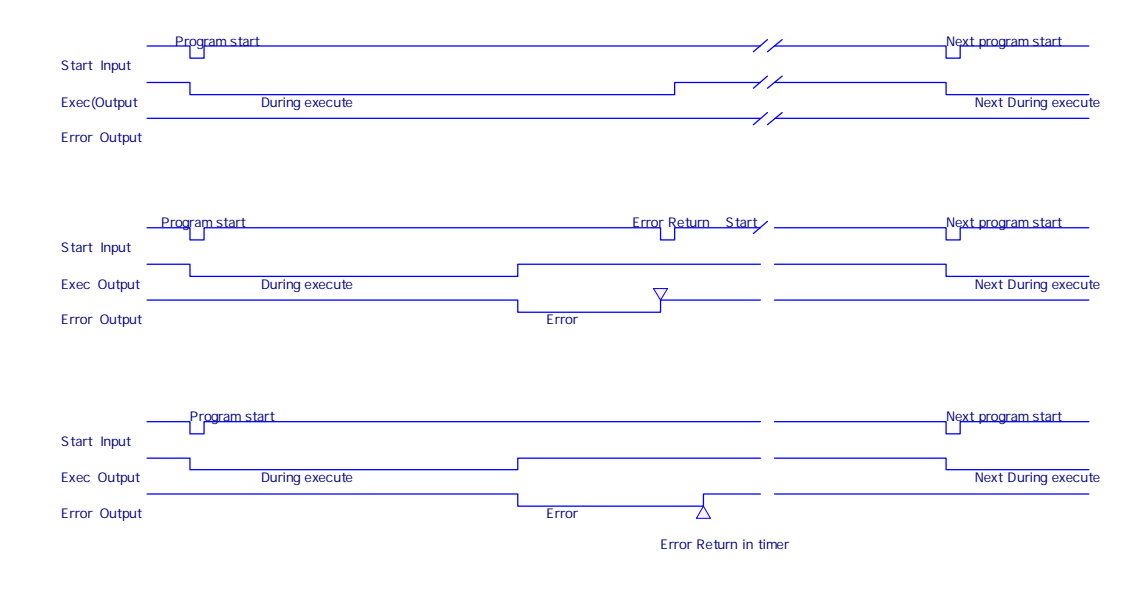

Fig2-1

It is shown as connection example at the time of the outside operation in Fig.2-2.

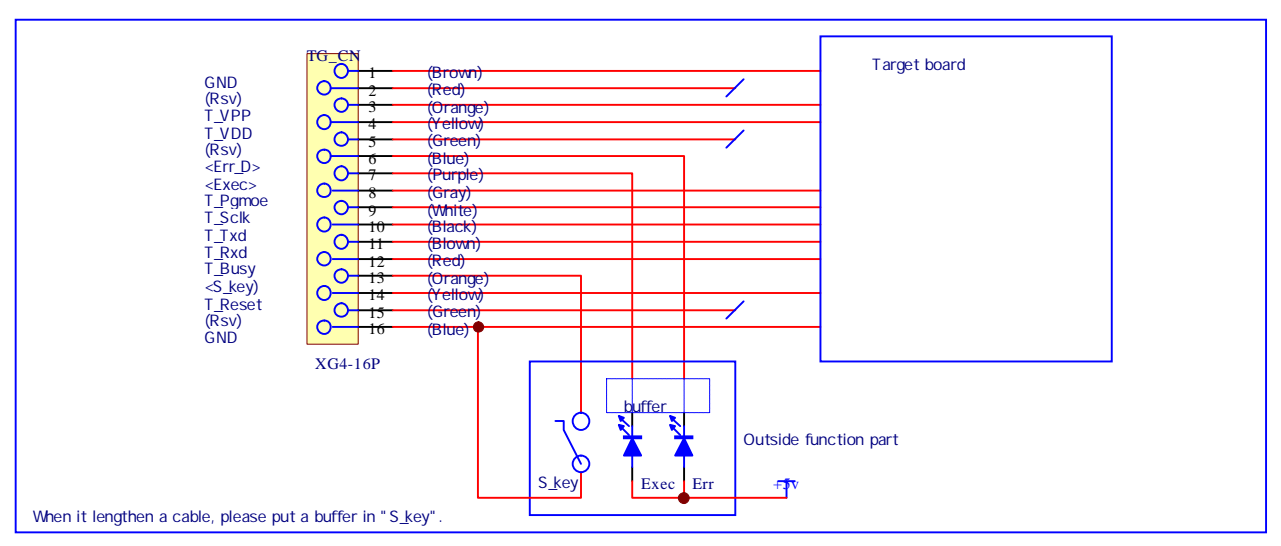

Fig2-2

#### 3. Setting of the Compact Flash

This chapter, the format method of CF card to use for EFP-RC and the making of the default holder and data transmission method to CF card are explained.

#### 3.1 The format of Compact Flash

When you use CF (Compact Flash) for the first time and in the case of initialize for CF, please insert it in  $CF_R/W$  (reader writer) of PC side, and format it in FAT16 form. With the other formats, it does not work.

In addition, there is the case that does not work depending on the attribute of the format.

#### 3.2 The initial of CF card by EFP-RC

Please inserts it in EFP-RC the formatted CF card once, and please initialize the default folder making.

There is the case that does not work normally if it does not initialize it first. Folders such as "Down\_load", "MCU\_Type", "USER" are made by initialization.

#### 3.3 File-transfer to CF card

When you write with EFP-RC, please forward a file of following and to CF card, and forward to the same holder by method of or two kinds of files.

"Script file.PBT" (making it by the file which described a execute command, by extension.PBT/text editor)

Please refer to each command explanation of the operation manual script file clause.

"Data file.HXW" (for writing, extension.HXW/soft makes by RC.exe.)

Please convert HEX data file described Intel hex or Motorola S format into HXW in control software "RC.EXE".

\*Note: The size of the data region is equal or must be wide than the size of the script.

\*At the time of HXW making, it must make it by the setting that accepted writing mode.

There is a form of 0:1Byte, 1:4Byte, 2:8Byte. (4,8Byte is for QzROM with mapping)

Reference example: In the top of HXW, the following contents are described in a text sentence.

| EFP-RC HXW file.  | :File name                                                |
|-------------------|-----------------------------------------------------------|
| 0000E000,000FFFFF | :Range of data region Data from "0000E000 "to "000FFFFF " |
| 0                 | :File format 0:1Byte format                               |
| B000              | :Check sum value of data                                  |

Transfer by USB (Connecting EFP-RC and PC with a USB cable)

In the state that was in the holder (user) of an arbitrary transfer object on EFP-RC; Please transfer with control soft "RC.EXE".

Transfer with reader writer PC side

Please insert CF in R/W of PC side, and transfer to a direct object holder from PC.

- "Down\_load", "MCU\_Type", "USER" holder are prepared for Compact Flash. Please transfer and making of a holder newly (it is necessary CF\_RW) or these holders.
- When you transfer in exclusive software RC.exe, please forward in the state choose designated holder in EFP-RC side. It is not necessary when you remove Compact Flash and use it on CF\_RW from PC.

### **4**. Write Operation

This chapter is explained the function every each key of EFP-RC.

#### 4.1 Key operation after power supply injection

The following screens are displayed at the time of the power supply injection.

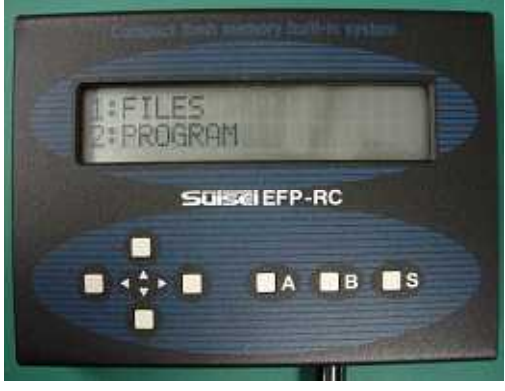

Fig.5.1 Initial screen

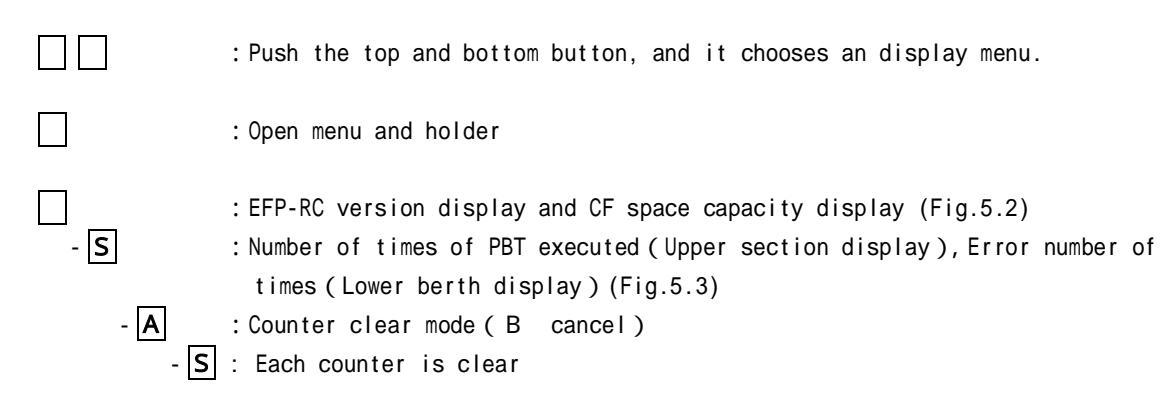

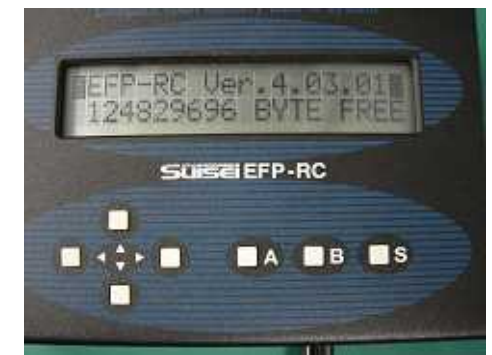

Fig.5.2 Version display

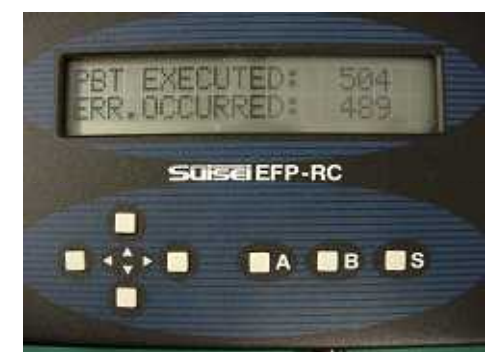

Fig.5.3 PBT Number of times of PBT executed

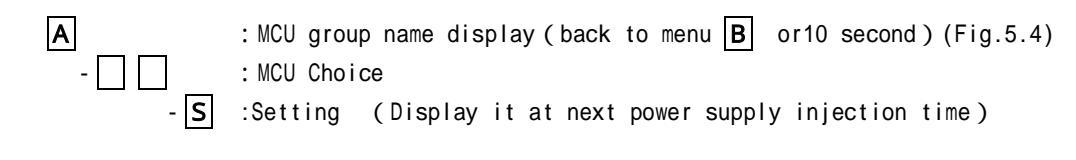

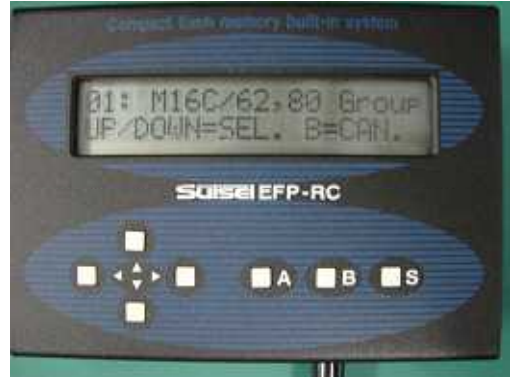

Fig.5.4 MCU group name display

: User memory setting mode (Fig.5.5)

It can perform user setting to use in plural users.

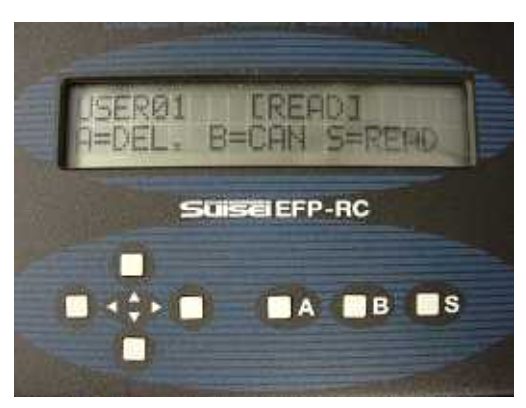

Fig.5.5 User memory setting mode

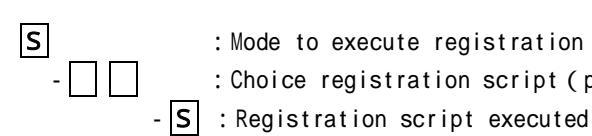

В

:Mode to execute registration script (Fig.5.6) :Choice registration script (priority the top or the script of the \* mark)

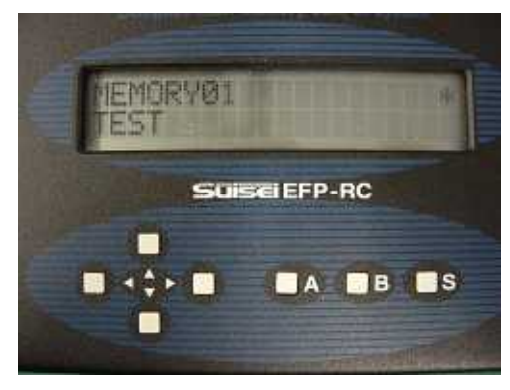

Fig.5.6 Mode to execute registration script

 +A+B+S
 : Menu file choice mode

 - : English/katakana of the menu can change.

 +S
 : Command end executed timer (change \_\_\_\_\_, interruption B) (Fig.5.7)

 -S
 : Interval timer (change \_\_\_\_\_, interruption B) (Fig.5.8)

 -S
 : Setting end

When you set "interval timer" in Non and Short, it can shorten the display time for status confirmation screen after carrying out command and the execute time of the script.

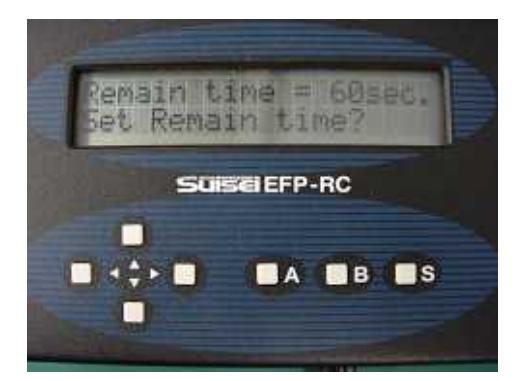

Fig.5.7 Command execute end time timer

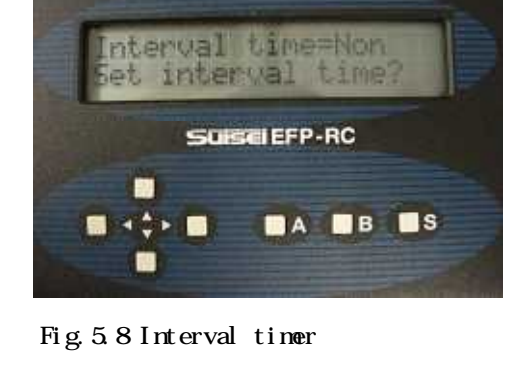

Key operation except the menu

| 1.09 | operation except the mena      |                                                             |
|------|--------------------------------|-------------------------------------------------------------|
|      | Holder choice                  | File choice                                                 |
|      | Choose an display holder and a | file                                                        |
|      | Return to a higher holder      |                                                             |
|      | Holder open,                   | (It does not function)                                      |
|      | Contents display               |                                                             |
| A    | Become a holder and Erase mode | of the file                                                 |
| В    | Display a holder and the prope | rty display of the file                                     |
| s    | (It does not function)         | • Execute movement choice mode at time of PBT               |
|      |                                | $\cdot$ Check sum display or choice mode of the editing at  |
|      |                                | time of HXW                                                 |
|      |                                | $\cdot$ Perform the version display of Firm ware at time of |
|      |                                | FXW and become version up or choice mode of Check sum       |
|      |                                | display                                                     |
|      |                                | $\cdot$ The other files become the dump display             |
| +S   |                                | $\cdot$ Making report file(in the case of choice BT file)   |
| +A   |                                | • Delete report file (delete all in the holder)             |

Please refer to menu at the time of the power supply injection of the operation manual and key operation clause except menu time for the details.

#### 4.2 Writing execute operation

The execute of the script (writing by the file choice)

• In holder that HXW and a script are in the stored by the file operation of the foregoing paragraph, and choose necessary "script.PBT" file with  $\Box$  key. It executes script when it push with [S] - [S] key.(Fig.5.9)

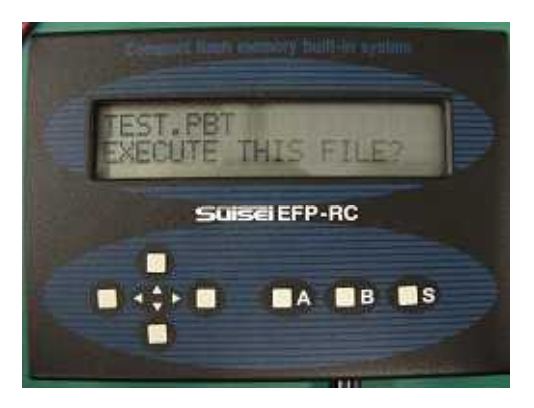

Fig.5.9 Script execute confirmation screen

#### Short cut registration and the execute of the script

- In the operation of the foregoing paragraph; choose "script.PBT" file with key. Push the key in order of **S**, **A**, **S**. Short cut is registered. (Fig.5.10)
- When push **S** key with menu display at the time of the next power supply injection; registered shortcut file "script.PBT" is indicate.(Max30) (Fig.5.11)
- Choose either file "script.PBT" and push **S** key. It executes script.

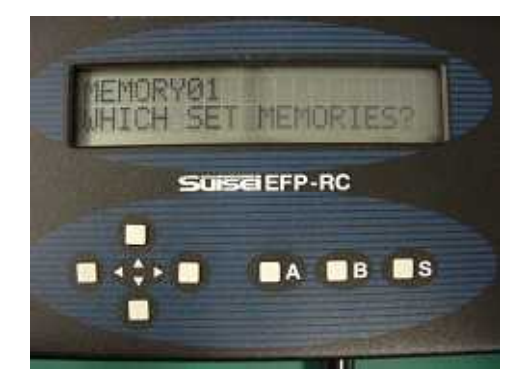

Suiselefp-RC

Fig.5.10 Shortcut registration confirmation screen

Fig.5.11 Shortcut execute confirmation screen

#### The priority choice execute of the script

• Push key with the state that displayed "Script.PBT" file in a foregoing paragraph,

The right of the group name gets "\*" mark.

- Push **S** key in the state, it is memorized as the last execute state.
- When pushed **S** key with the next power supply injection menu, "Script.PBT" was executed earlier becomes priority. "Script .PBT" is executed when you push **S** key again.
- After the script execute end, it can execute again with  $[\mathbf{S}]$  key unless an error occurs.
  - (It can set User group from 01 to 99 by operation. Cf. B key operation at the time of the menu)

#### 5. Attention about each microcomputer

It is explained a block of Flash ROM and ID cord, protection bit of QzROM.

# 5.1 Flash memory (ND、Dinor type)

5.1.1 Address about block elimination, please appoint Block last even number address.

| C000 | D:Block | E, CFFE, 1                                                                    |
|------|---------|-------------------------------------------------------------------------------|
| CFFF |         | ( <sup>r</sup> ,0」lock bit is effective、 <sup>r</sup> ,1」lock bit is invalid) |
| D000 | C:Block |                                                                               |
| DFFF |         | E,DFFE,1                                                                      |
| E000 | B:Block |                                                                               |
| EFFF |         | E,EFFE,1                                                                      |
| F000 | A:Block |                                                                               |
| FFFF |         | E,FFFE,1                                                                      |

5.1.2 When it writes data to ID domain (it depends on microcomputer), the written code becomes ID cord. The value to set on ID cord becomes the value written in at this domain.

Reference: M16C/62P ID domain writing data

|               |        |       | - 3   |       |        |       |       |           |
|---------------|--------|-------|-------|-------|--------|-------|-------|-----------|
| Address       | FFFDF  | FFFE3 | FFFEB | FFFEF | FFFF3  | FFFF7 | FFFFB | Attribute |
| Data ASC      | S      | U     | I     | S     | E      | I     | S     | , 0       |
| Data HEX      | 53     | 55    | 49    | 53    | 45     | 49    | 53    | , 1       |
| I, FFFDF, SUI | SEIS,0 |       |       | ; AS  | C form |       |       |           |

I, FFFDF, 53554953454953, 1

; HEX form

Reference2:M3803xF ID domain writing data

|                                    |       |       | •      |       |        |       |       |           |
|------------------------------------|-------|-------|--------|-------|--------|-------|-------|-----------|
| Address                            | FFFD4 | FFFD5 | FFFD6  | FFFD7 | FFFD8  | FFFD9 | FFFDA | Attribute |
| Data ASC                           | S     | U     | I      | S     | E      | I     | S     | , 0       |
| Data HEX                           | 53    | 55    | 49     | 53    | 45     | 49    | 53    | , 1       |
| I,FFFDF,SUISEIS,0                  |       |       |        | ; AS  | C form |       |       |           |
| I,FFFDF,53554953454953,1 ;HEX form |       |       | X form |       |        |       |       |           |

#### 5.2 QzROM

5.2.1 There are the following special domains to Qz microcomputer. (M37546G Example)

| FFD4 | Prohibit writing          | Special mode register |                     |
|------|---------------------------|-----------------------|---------------------|
| FFD7 |                           |                       |                     |
| FFD8 | Writing possible          | Special mode data     |                     |
| FFDA |                           |                       |                     |
| FFDB | Writing possible only the | Protection domain     | Set it by Y command |
|      | last once                 |                       |                     |

EFP-RC normal mode (write 1Byte/t=9---16), it writes in this domain too. Please take off this domain on script, and write in it by the division. (Blank, Verify, Program)

| Blank         | Program              | Verify               |
|---------------|----------------------|----------------------|
| B, c080, ffd3 | p,main.hxw,c080,ffd3 | V,main.hxw,c080,ffd3 |
| B,ffd8,ffda   | p,main.hxw,ffd8,ffda | V,main.hxw,ffd8,ffda |
| B,ffdc,fffd   | p,main.hxw,ffdc,fffd | V,main.hxw,ffdc,fffd |

```
6. Sample script file
        Script file is introduced example of script file (extension.pbt) which is necessary for writing
       in EFP-RC. About the details of each command, please read an operation manual.
    6.1 M16C/62P (M30624FGP)
        When it executes Erase, Blank, Program, Verify, Read, Lock bit for all domains, it becomes the
         following constitution.
         ; Set MCU type
         t=02
         ; Remove ID protection (Protection code EX: "SUISEIS")
         I, fffdf, SUISEIS, O
         ; Lock bit is invalid and Erases all domains
        e,,1
         ; Blank checks whether elimination is completed
        b,c0000,fffff
         ; Write Program (Lock bit Invalidity)
        p,data.hxw,c0000,fffff,1
         ; Verify Check whether data are able to make writing normally
        v,data.hxw,c0000,fffff
         ; Read writing data
         r,read_data.hxw,c0000,fffff
         ; Validate Lock bit of all blocks
        k, cffff
        k,dffff
        k,effff
        k,f7fff
        k,f9fff
        k,fbfff
        k, fdfff
        k, fefff
```

```
k,fffff
```

```
Sample script
```

```
6.2 QzROM (M37544G2A)
      When it executes Erase, Blank, Program, Verify, Read, Lock bit for all domains, it becomes
    the following constitution.
    ; Set MCU type (M37544G2A / t=11)
    t=11
    ; Check Blank whether data are not written
    b,e080,fffd
    ; Write Program
    p,7544Qz_data.hxw,e080,fffd
    ; Verify Check whether data are able to make writing normally
    v,7544Qz_data.hxw,e080,fffd
    ; Read writing data
    r, 7544Qz data read.hxw,e080,fffd
    ; Read protection command execute. It accept no command after this, please be careful.
    y
6.3 R8C/Tiny (R5F212B)
      After setting communication baud rate When it executes Erase, Blank, Program, Verify, Read,
    Lock bit for all domains, it becomes the following constitution.
    ; Set MCU type
    t=05
    ; Set communication baud rate (57600Bps), this command is effective for only R8C/Tiny.
    ; In addition, 19200Bps is set automatically as the rated value when it does not perform this
    setting.
    s=3
    ; Remove ID protection
    I, ffdf, SUISEIS, 0
    ; Lock bit is effective and erases all domains
    e,,0
    ; Blank Check whether data are not written
    b,4000,13fff
    ; Write program (Lock bit effective)
    p,data.hxw,4000,13fff,0
    ; Verify Check whether data are able to make writing normally
    v, data.hxw, 4000, 13fff
                                            (17/18)
```

# Troubleshooting

# 7. Troubleshooting

The part of the error to occur in EFP-RC and measures method is introduced.

| Error code | Cause                               | Measures method                                                |
|------------|-------------------------------------|----------------------------------------------------------------|
| 1210       | HXW value of header data does not   | Confirm whether Hxw File Type is right by conversion from HEX  |
|            | match                               | to Hxw.                                                        |
|            |                                     | 720 Series:4bitMCU for 720 family 720 series                   |
|            |                                     | 4500 Series:4bitMCU for 720 family 4500 series                 |
|            |                                     | 4Byte Mode:8bitMCU 740 family QzROM 4Byte mode                 |
|            |                                     | 8byte Mode:8bitMCU 740 family QzROM 8Byte mode                 |
|            |                                     | Please choose Normal usually.                                  |
| 2001       | Start address error                 | 1) Does the top address of HXW file accord with the top        |
|            |                                     | address of PBT file?                                           |
|            |                                     | 2) With Hxw data domain setting as Manual, please make an      |
|            |                                     | address of Hxw agree with a script.                            |
|            |                                     | Or please match the end address of the script with Hxw file.   |
| 2002       | End address error                   | 1) Does the end address of HXW file accord with the end        |
|            |                                     | address of PBT file?                                           |
|            |                                     | 2) With Hxw data domain setting as Manual, please make an      |
|            |                                     | address of Hxw agree with a script.                            |
|            |                                     | Or match the end address of the script with Hxw file.          |
| 41xx       | Device error                        | 1) Confirm whether the power supply voltage of MCU is normal   |
|            |                                     | range.                                                         |
|            |                                     | 2) Please confirm whether the line which links EFP-RC to MCU   |
|            |                                     | does not have any problem.                                     |
|            |                                     | 3) When you use a connector and IC socket, Poor contact may be |
|            |                                     | taking place.                                                  |
| 4184       | R8 MPU Communication time-out error | In the case of R8C/Tiny MCU, It can set communication baud     |
|            |                                     | rate, but this error occurs when baud rate is too high. Please |
|            |                                     | lower a setting baud rate.                                     |
| 5000       | Program error                       | 1) Confirm whether connection of MCU and EFP-RC does not have  |
|            |                                     | any problem.                                                   |
|            |                                     | 2) When you use connector and IC socket, poor contact may be   |
|            |                                     | taking place.                                                  |
| 5100       | Verify error                        | 1) Confirm whether connection of MCU and EFP-RC does not have  |
|            |                                     | any problem.                                                   |
|            |                                     | 2) Perform several times Verify checks in MCU which caused     |
|            |                                     | Verify error. If error occurs, it may be poor contact. Clean   |
|            |                                     | your connector or IC socket.                                   |
| 5200       | Blank error                         | When lock bit is effective and Erases it like E,,0, lock bit   |
|            |                                     | is invalid and Erase it.                                       |
| 5600       | Read protection error               | It occurs when you execute Read and Blank check for QzROM      |
|            |                                     | after Read protection. After Read protection availability,     |
|            |                                     | there is no method to remove. Please change MCU.               |
| 7005       | Not found the appointed file        | It occurs when there is no HXW file which it appointed on a    |
|            |                                     | folder same as a script by program and Verify check.           |

When error occurs even if you take the measures mentioned above, please contact us.